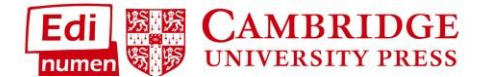

## **Configure All Classes**

You now have the ability to show/hide items and set assign dates across different levels. You can apply across a unit, an entire class, or all classes using the same text. This applies to both Student ELEteca and the Online Workbook (each component is applied separately):

1. Select either Student ELEteca or Online Workbook from a class:

| ENT 101     Entrol     Zingle     Class Enrollment Code: HLjdnwP |                     | Duplicate class configuration | Share class configuration delete class |
|------------------------------------------------------------------|---------------------|-------------------------------|----------------------------------------|
| HE Entornos - Full dourse<br>Student ELEteca<br>Online Workbook  |                     |                               | Gradebook  <br>Gradebook               |
| Enrollments<br>Full name<br>Profile email                        | Unenroll from class |                               | add teachers or students               |

2. Select Configure activities (blue) then click on Configure all classes:

| Configure activities  |  | Class | ENT 101 | ÷             | Grades                |
|-----------------------|--|-------|---------|---------------|-----------------------|
| Configure all classes |  |       |         |               | Late submission       |
|                       |  |       |         | Allowed: redu | uced by 10% for 10 da |
| D Preview mode        |  |       |         |               |                       |
|                       |  |       |         |               |                       |

 The following screen allows you to set access across multiple levels. Click on the pencil icon next to the corresponding level you want to change. The leftmost column lists the units for the course. Click on the + icon to list available activities for each unit:

|            | 1                                                                                                    | ENT 101 | 1                                                                                                    | New Entornos Class | 8    |
|------------|----------------------------------------------------------------------------------------------------|---------|----------------------------------------------------------------------------------------------------|--------------------|------|
| Activities |                                                                                                    |         |                                                                                                    |                    |      |
| O Unidad 1 | e de la constante de la constante de la consta |         | e de la constante de la constante de la consta |                    | dit. |
| O Unidad 2 | en a                                                                                                    |         | (MA)                                                                                                    |                    | ø    |
| O Unidad 3 | and a                                                                                                    |         | <b>SP</b>                                                                                                    |                    | ø    |
| O Unidad 4 |                                                                                                    |         | de la                                                                                                    |                    |      |

| Activities                    |      |                                          |                                          |  |  |  |  |  |  |
|-------------------------------|------|------------------------------------------|------------------------------------------|--|--|--|--|--|--|
| O Unidad 1                    | ø    | 1                                        | Ø                                        |  |  |  |  |  |  |
| Conocer a nuestros compañeros | ø    | 04/21/2019 9:45 am<br>04/22/2019 9:45 am | 04/21/2019 9:45 am<br>04/22/2019 9:45 am |  |  |  |  |  |  |
| 🚯 Las nacionalidades          | ø    | ۲                                        | ۰                                        |  |  |  |  |  |  |
| Saludos y despedidas          | Ø    | ۲                                        | ۲                                        |  |  |  |  |  |  |
| 🚯 Información personal        | di t | •                                        | •                                        |  |  |  |  |  |  |

4. The columns are listed as follows: Entire course (all classes) followed by each separate class using the text. To assign items across all classes, click on the top left pencil icon ①. To change all of Unit 1 across all classes, click on pencil icon in 1<sup>st</sup> column next to Unit 1 ②. To change a single exercise across all classes, click on the + icon to list the exercises then click on the pencil icon next to that exercise ③:

|                               | 1 | ENT 101 |                                          | ø               | New Entornos Clas |                                          | ı                                                                                                    |
|-------------------------------|---|---------|------------------------------------------|-----------------|-------------------|------------------------------------------|----------------------------------------------------------------------------------------------------|
| Activities                    |   |         |                                          |                 |                   |                                          |                                                                                                    |
| OUnidad 1                     | 2 |         |                                          | (MA)            |                   |                                          | en a                                                                                                    |
| Conocer a nuestros compañeros | 3 | ۲       | 04/21/2019 9:45 am<br>04/22/2019 9:45 am | ø               | ۲                 | 04/21/2019 9:45 am<br>04/22/2019 9:45 am | ø                                                                                                    |
| Las nacionalidades            | ø | ۲       |                                          | (M <sup>2</sup> | ۲                 |                                          | ₫ <sup>9</sup>                                                                                                  |
| Saludos y despedidas          |   | ۲       |                                          | ø               | ۲                 |                                          | at the second second second second second second second second second second second second second second second |
| 🕒 Información nersonal        | ø | -       |                                          |                 | -                 |                                          |                                                                                                    |

5. When you click on the pencil icon, you are given the following choices: Show, Hide, Don't restrict dates, and Restrict dates. These options work the same as in section XII. Assign Work to Students. The level the changes will apply to corresponds to the level of pencil icon you selected and will be reflected at the top of the box:

| Configure all classes ×                                                                                                    | Configure all classes ×                                                                                                    |
|----------------------------------------------------------------------------------------------------|----------------------------------------------------------------------------------------------------|
| This configuration will apply to:<br>All activities in this course<br>All sections in this course<br>All my classes in this course | This configuration will apply to:<br>All activities in this course<br>From section: Unidad 1<br>All my classes in this course |
| Hide     Show     Don't restrict dates     Restrict dates                                                                          | Hide     Show     Don't restrict dates     Restrict dates                                                                     |

6. Select your changes. If you chose to **Restrict dates**, click on the dates field and select the **start and end dates** from the calendar then hit **Apply**:

| Co                            | nfigu                         | ure        | all c  | las    | ses     |        |          |           |            |          |         |    |        |       | ×     |     |
|-------------------------------|-------------------------------|------------|--------|--------|---------|--------|----------|-----------|------------|----------|---------|----|--------|-------|-------|-----|
| _1                            |                               | -          |        |        |         |        |          |           |            |          |         |    |        |       |       |     |
| Thi                           | s con                         | figur      | atior  | n will | app     | ly to: |          |           |            |          |         |    |        |       |       |     |
| All activities in this course |                               |            |        |        |         |        |          |           |            |          |         |    |        |       |       |     |
| From section: Unidad 1        |                               |            |        |        |         |        |          |           |            |          |         |    |        |       |       |     |
| All                           | All my classes in this course |            |        |        |         |        |          |           |            |          |         |    |        |       |       |     |
|                               | ,                             |            |        |        |         |        |          |           |            |          |         |    |        |       |       |     |
|                               |                               |            |        |        |         |        |          |           |            |          |         |    |        |       |       |     |
|                               |                               | $\bigcirc$ | Hide   | е      |         |        |          | ● S       | how        |          |         |    |        |       |       |     |
|                               |                               | 0          | Don    | 't res | strict  | dates  |          | ● R       | estri      | ct dat   | tes     |    |        |       |       |     |
|                               |                               |            |        |        | U25/    | 0010   | 2.25     |           | 125.12     | 010      |         |    |        |       |       |     |
|                               |                               |            |        | 04     | 1/25/2  | 2019 8 | 5:55 pri | 1-04      | /25/2      | 2019 8   | 5.55    | pm |        |       |       |     |
| 曲                             | 04/30/                        | /2019      | 9 8:35 | 5 pm   |         |        | im (     | )4/30/    | /2019      | 9 8:35   | 5 pm    |    | ]      | Apply | Cance | el  |
|                               | 8                             | •          | : 35   | •      | PM      | •      |          | 8         | Ŧ          | : 35     | •       | PM | ,<br>• |       |       | 1   |
| Ű,                            |                               |            |        |        |         |        | Θ        |           |            |          |         |    | _      |       |       |     |
|                               |                               | A          | pr 20  | 19     |         | -      | 5        |           | M          | ay 20    | 19      |    | >      |       |       |     |
| Su                            | MO                            | iu<br>2    | we     | In     | Fr      | Sa     | Su       | <b>MO</b> | 1 <b>u</b> | we       | in<br>2 | Fr | Sa     |       |       |     |
| 31                            | 1                             | 2          | 3      | 4      | 5       | 12     | 28       | 29        | 30         | 0        | 2       | 3  | 4      |       |       |     |
|                               | 0                             | 9          | 10     | 10     | 12      | 13     | 5        | 12        | 1 4        | 0<br>1 F | 9       | 10 | 10     |       |       | - 1 |
| 14                            | 15                            | 10         | 1/     | 10     | 19      | 20     | 12       | 15        | 14         | 15       | 10      | 1/ | 10     |       |       |     |
| 21                            | 22                            | 23         | 24     | 25     | 20      | 27     | 19       | 20        | 21         | 22       | 20      | 24 | 1      |       |       |     |
| 28<br>E                       | 29                            | -30        | 2<br>2 | 4      | 5<br>10 | 4      | 20       | 27        | 20         | 29       | 50      | 7  | l<br>Q |       |       |     |
| 5                             | 0                             | /          | 0      | 5      | 10      | 11     | 2        | 5         | 4          | 5        | 0       | /  | 0      |       |       |     |

7. Click **Save** to apply your changes:

| Configure all classes             |                         | × |
|-----------------------------------|-------------------------|---|
| This configuration will apply to: |                         |   |
| All activities in this course     |                         |   |
| From section: Unidad 1            |                         |   |
| All my classes in this course     |                         |   |
|                                   |                         |   |
| Hide                              | Show                    |   |
| O Don't restrict dates            | Restrict dates          |   |
| 04/30/2019 8:35                   | pm - 04/30/2019 8:35 pm |   |
|                                   | Sav                     | e |

Questions about....

Need additional help? Please go to https://edinumen.es/ele-help

Scheduling a Training? To schedule a training, please fill out this form (https://goo.gl/forms/nqo2G5mDRWeaB9c93)

Authentic resources? Please visit the Pinterest pages for Cambridge Spanish: <u>www.pinterest.com/cambridgeesp</u>

**Other questions?** Contact your <u>K-12 Language Specialist (http://www.cambridge.org/gb/education/find-your- sales-consultant/united-states</u>) or

your <u>Higher Ed Language Specialist (http://www.cambridge.org/gb/cambridgeenglish/contact/united-states?contact-type=Sales+Representative#contact-data</u>)